# **Etiquetes d'HTML4**

CICLE: SMX

MÒDUL: M08 – Aplicacions web

**GRUP: SMX2A** 

PROFESSOR: Alfonso da Silva Saavedra

CURS: 2014 - 2015

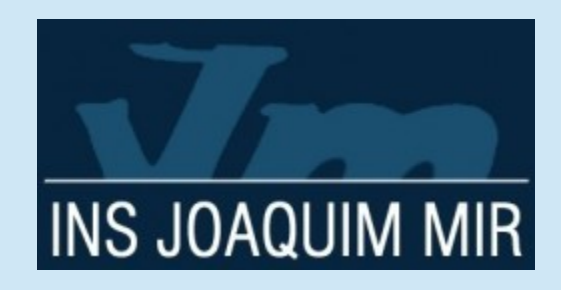

### HTML, etiquetes i atributs

- HTML és un llenguatge de marques per a elaborar pàgines webs.
- HTML s'escriu en forma d'etiquetes envoltades per < i >
- Les etiquetes es poden "anidar"
- Les etiquetes s'han d'obrir i tancar:
   <title>Un títol<title>
   <hr />
- La majoria d'etiquetes permeten **atributs** que s'escriuen de la forma nom = "valor".

#### Estructura bàsica

<html>

<head>

<title>Títol que surt a la part superior</title>
<meta http-equiv="Content-</pre>

```
Type"content="text/html; charset=utf-8"/>
```

</head>

<!-- La pàgina té el color de fons vermell --> <body bgcolor="red">

<!-- Aquí va el contingut. Això no es veurà pq és un comentari -->

</body>

</html>

# H1, H2, H3, H4, H5, H6

- <H1>Etiquetes de títol</H1>
- H1 és el títol principal, H2 el següent, etc...

<h1>Hola 1</h1>
<h2>Hola 2</h2>
<h3>Hola 3</h3>
<h4>Hola 4</h4>
<h5>Hola 5</h5>
<h6>Hola 6</h6>

Hola 1 Hola 2 Hola 3 Hola 4 Hola 5

# P, B, I

- Etiqueta d'un paràgraf
- <b>Text en negreta</b>
- <i>Text en cursiva</i></i>
- Exemple:

Hola, sóc un exemple de com anidar <b>etiquetes</b> d'un tipus <i>dins d'altres etiquetes</i>

#### BR, HR

- L'etiqueta <BR> serveix per a fer un salt de línia.
- L'etiqueta <HR> serveix per a fer una línia horitzontal:

Una línia <BR /> i una altre línia <HR /> just a sobre tinc una línia horitzontal

# OL, LI

 L'etiqueta <OL> defineix una llista numerada d'ítems i <UL> defineix una llista no numerada (amb puntets). Cada ítem de la llista, en tots dos casos, es defineix amb l'etiqueta <LI>

<01>

- Barcelona
- Madrid

Barcelona
 Madrid

# UL, LI

 <UL> defineix una llista no ordenada. Les llistes es poden anidar unes dins d'altres:

Barcelona

<01>

Eixample

Nou Barris

Madrid

Alcobendas

Getafe

- Barcelona
   1. Eixample
   2. Nou Barris
- Madrid
  - Alcobendas
  - Getafe

# IMG

- <IMG> permet introudir una imatge a la web
- Accepta els següents atributs:
  - src: ruta, relativa o absoluta, on és el fitxer amb l'imatge (inclosa l'extensió)
  - width: amplada de l'imatge. Per defecte posa l'imatge amb la mida que té.
  - **height**: alçada de l'imatge
  - **alt**: text alternatiu, per si no es pot veure l'imatge
  - title: text que surt quan pases el ratolí per sobre de l'imatge

#### IMG

- Exemple:
- <img src="gatito.jpg"
- width="100"
- alt="foto del gatito"
- title="pasas per
- sobre d'un gatet
- molt maco"/>
- Text a sota

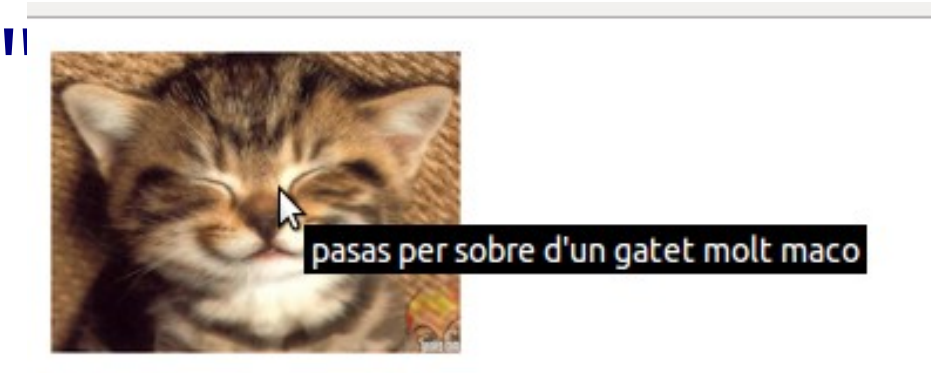

Text a sota

- <A> permet crear un enllaç a una altre document HTML.
- Accepta els següents atributs
  - href: ruta, absoluta o relativa, a l'altre document
  - target: si té el valor "\_blank", fa que, en clickar a l'enllaç, aquest s'obri a una altre pestanya o finestra.
  - title: text que surt quan pases el ratolí per sobre de l'imatge

#### Α

#### • Exemple:

El meu diari favorit és el diari <a href="http://www.sport.es" target="\_blank" title="Anar a sport">Sport</a>

El meu diari favorit és el diari <u>Sport</u>

- També és possible fer enllaços interns:
  - <!-- Defineixo el punt de nom "top" -->

<a name="top"></a>

Lorem ipsum dolor sit amet, consectetur adipiscing elit. Nam sed sem sed magna dapibus faucibus vitae sit amet neque. Morbi a consectetur dolor, nec ultrices tortor.

- <!-- i més contingut -->
- <!-- encara més contingut -->
- <!-- Enllaç per anar al punt de nom "top"-->

<a href="#top">Anar a la part superior</a>

- L'etiqueta <TABLE> serveix per definir una taula.
- Les taules es defineixen per files amb <TR>
- A cada fila, a cada <TR>, s'han de posar tants elements <TD> com columnes té la taula

```
A
A
B
C
1
2
1
S
S
S
S
S
S
S
S
S
S
S
S
S
S
S
S
S
S
S
S
S
S
S
S
S
S
S
S
S
S
S
S
S
S
S
S
S
S
S
S
S
S
S
S
S
S
S
S
S
S
S
S
S
S
S
S
S
S
S
S
S
S
S
S
S
S
S
S
S
S
S
S
S
S
S
S
S
S
S
S
S
S
S
S
S
S
S
S
S
S
S
S
S
S
S
S
S
S
S
S
S
S
S
S
S
S
S
S
S
S
S
S
S
S
S
S
S
S
S
S
S
S
S
S
S
S
S
S
S
S
S
S
S
S
S
S
S
S
S
S
S
S
S
S
S
S
S
S
S
S
S
S
S
S
S
S
S
S
S
S
S
S
S
S
S
S
S
S
S
S
S
S
S
S
S
S
S
S
S
S
S
S
S
S
S
S
S
S
S
S
S
S
S
S
S
S
S
S
S
S
S
S
S
S
S
S
S
S
S
S
S
S
S
S
S
S
S
S
S
S
S
S
S
S
S
S
S
S
S
S
S
S
S
S
S
S
S
S
S
S
S
S
S
S
S
S
S
S
S
S
S
S
S
S
S
S
S
S
S
S
S
S
S
S
S
S
S
S
S
S
S
S
S
S
S
```

ABC 123

- L'etiqueta <TABLE> accepta els següents atributs:
  - align: pot ser center (centrada), right (a la dreta) left (opció per defecte, a l'esquerra)
  - width: amplada total de la taula. Pot ser un valor absolut en pixels o un tant per cent.
  - height: alçada total de la taula. Pot ser un valor absolut en pixels o un tant per cent.
  - **border:** amplada en pixels de la vora de la taula
  - **bgcolor**: color de fons de la taula
  - cellpadding: espai en pixels entre el contingut i la vora de la cel·la on és.
  - **cellspacing**: espai de separació entre cel·les

• Exemple:

cellspacing="5" cellpadding="20">

- A
- - 1
  - 2

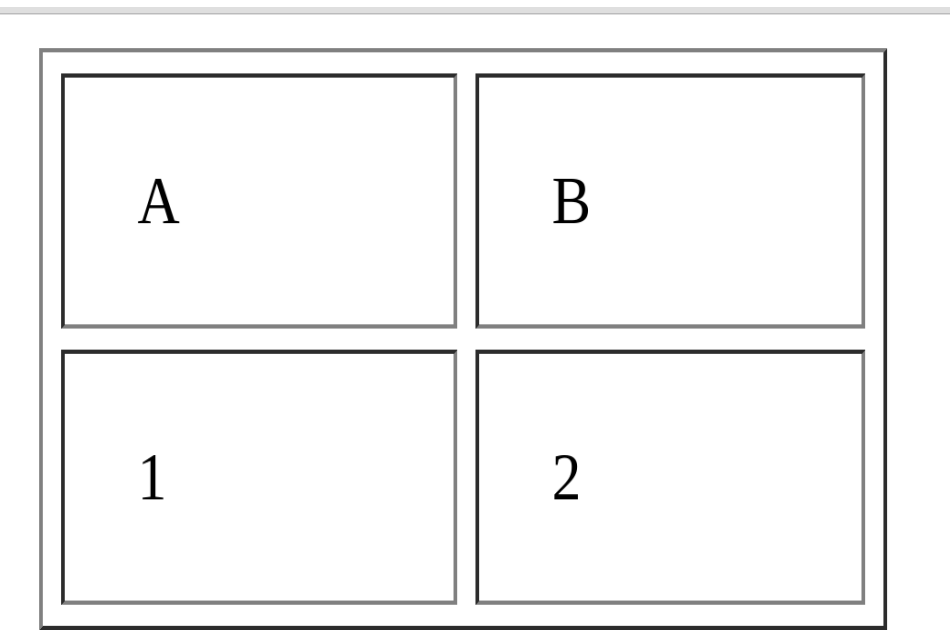

- L'etiqueta <TR> accepta els següents atributs:
  - bgcolor: color de fons de totes les cel·les de la fila. També es pot posar color de fons a cada cel·la per separat.
  - height: alçada de les cel·les de la fila. Pot ser en pixels o en tant per cent.
  - align: ubica el contingut de cada cel·la de la fila a l'esquerra (left), centre (center) o a la dreta (right). El valor per defecte és left.
  - valign: ubica el contingut de cada cel·la de la fila a la part superior (top), inferior (bottom) o a al mig (middle). El valor per defecte és middle.

- L'etiqueta <TD> accepta els següents atributs:
  - bgcolor: color de fons de la cel·la. També es pot posar color de fons a una fila sencera
  - width: amplada de la cel·la. Pot ser en pixels o en tant per cent. La resta de cel·les de la mateixa columna hereten aquesta amplada.
  - align: ubica el contingut de la cel·la a l'esquerra (left), centre (center) o a la dreta (right). El valor per defecte és left.
  - valign: ubica el contingut de la cel·la a la part superior (top), inferior (bottom) o a al mig (middle). El valor per defecte és middle.

- Es possible fusionar cel·les per files, per columnes o per les dues coses a la vegada.
- Els atributs que es fan servir són:
  - colspan: nombre de columnes que ocupa la cel·la.
  - **rowspan**: nombre de fines que ocupa la cel·la.
- Per exemple:

ocupo 2 columnesI jo 3 files

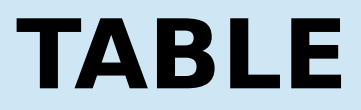

• Exemple:

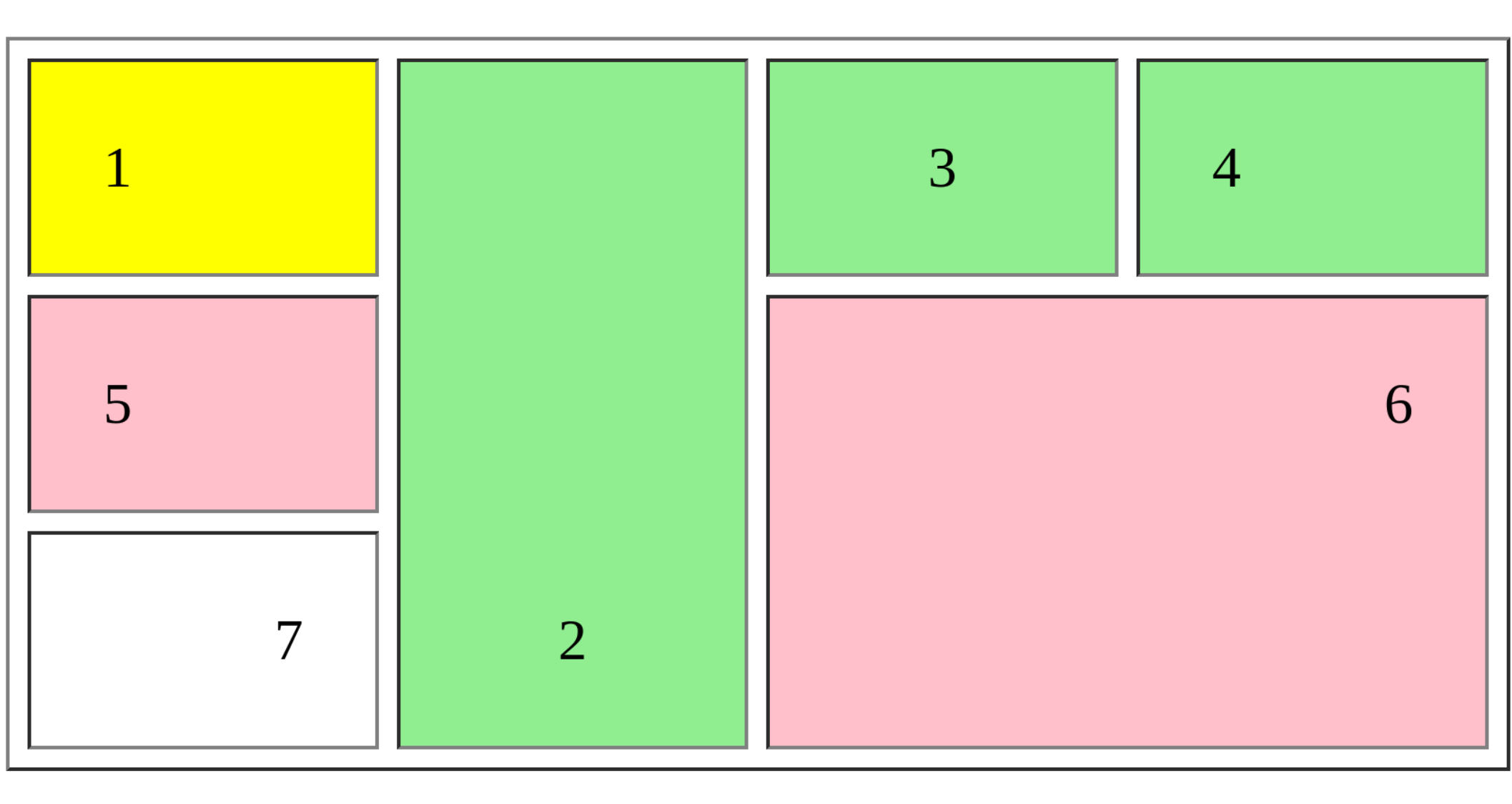